# 省建广联达工程交易系统房建不见面开标 操作手册

陕西省公共资源交易中心

2022年7月

1 / 10

#### 环境要求

1、 操作系统及软件要求:

支持中文Windows7、Windows10、Windows11操作系统。推荐使用

windows10, ie11浏览器

使用Windows11的用户可在开始菜单搜索"Internet选项"来进行受信任站点等相关设置的内容进行设置。浏览器需要使用Microsoft Edge浏览器,并在 Edge中设置为IE模式进行使用(可通过百度进行设置)。

注: 在使用不见面开标系统时需保证网络及电脑环境良好

2、 硬件要求:

建议使用CPU双核,内存8G以上。

3、 辅助软件:

3.1、需要安装陕西省公共资源交易平台多CA互认系统驱动程序。(具体安装教程可参考"陕西省公共资源交易平台多CA系统安装手册",
链接地址: http://www.sxggzyjy.cn/fwzn/004003/20220621/532f9beb301b-4f3d-9f91-6530cd24520d.html)

3.2、进入不见面开标系统时会进行环境监测,待环境监测**通过**即可进入虚拟 开标大厅。

如下图所示:

|                                                               | 系统安装与检测                               |  |
|---------------------------------------------------------------|---------------------------------------|--|
| ▲北京東面 ▽                                                       |                                       |  |
| <ul> <li>● 11.44.19.36</li> <li>● 32.738.96.958.94</li> </ul> |                                       |  |
| 为了系统运行在有限的客户媒体验测,读未安装多                                        | 1.1千台集建的小编程序的把集进行下载文集。 主國總統。          |  |
| <ul> <li>对本地资源的运行</li> </ul>                                  |                                       |  |
| STRAINVXXXXX. AND AND AND A                                   | · And Street, Software Barris, Richts |  |
|                                                               |                                       |  |
| A SE ROVERSPECTURE.                                           |                                       |  |
| EM6BOLCH-BITERAPH)                                            |                                       |  |
|                                                               |                                       |  |
| COMPANY COMPANY                                               |                                       |  |
| <ul> <li>田相关设置</li> </ul>                                     | ALL OF BATHERING                      |  |
| 如果仍然况"Assessments"多数多花就使对来""的                                 | \$19、清朝沈润亚游的安全设置《异址理的规则》,以使它能够规利运行。   |  |
| 如果仍此现"没有我那"的情况,诸校农再次于工1                                       | 2置受信结点。                               |  |
| ◆IE版本(要求IE11) ~                                               |                                       |  |
| 4 \$2981108420588                                             |                                       |  |
| ◆IE信任站点检查 个                                                   |                                       |  |
| ◆操作系统版本                                                       | ~                                     |  |
| CONVERSIONALING BR. AUXILIAR                                  |                                       |  |
| ◆相性的安装与检测 >>>>>>>>>>>>>>>>>>>>>>>>>>>>>>>>>>>>                |                                       |  |
| · ISCATORN (VIAE) ] W/W. SHRD.                                |                                       |  |
| ◆可信装点IE安全设置结况 >                                               |                                       |  |
| 据安全设置11周2月代复杂:                                                |                                       |  |
| A LANSING BUT COMPANY OF MANY DRIVES                          |                                       |  |
| · DIRECTORED IN A MARK STRATES IN                             | 满足运行要求!                               |  |
|                                                               |                                       |  |
|                                                               |                                       |  |
| FERDERAM AND THE REAL PROPERTY                                |                                       |  |
| · [11] Amox 你们的第三人称单数的正式用。 她是知道我来!                            |                                       |  |
| < (使用单当窗口完正规行)C然标。面正运行表示:<br>一种合体上的形式的发展上"用用。面包运行表示:          |                                       |  |
|                                                               |                                       |  |
| ·····································                         |                                       |  |

一、操作流程

## 不见面开标系统操作步骤(招标人/招标代理机构)

 1、在发布招标文件环节需要选择"远程会议"或"线下会议",选择【远程 会议】即为不见面开标,【现场会议】即为现场开标。

| 、场阶段                                                                                                    | 1049210-054                                                                 |                                                       |                                 |                                                  |                                                     |                                                              |                                 |
|----------------------------------------------------------------------------------------------------|-----------------------------------------------------------------------------|-------------------------------------------------------|---------------------------------|--------------------------------------------------|-----------------------------------------------------|--------------------------------------------------------------|---------------------------------|
| 项目进场登记<br>项目公告                                                                                                    | 标段名称                                                                        | 2022-7-20不见面测试项目-test                                 |                                 | 标段编号:                                            | E6100013501test000                                  | 1412h0o001                                                   |                                 |
| 2告阶段                                                                                                    | 保证金信息 (注:保证金                                                                | 账户仅能生成一次,请确认保证金                                       | 信息填写无误再                         | 点击生成)                                            |                                                     |                                                              |                                 |
| 習标文件推送<br>習标文件澄清与修改                                                                                                    | * 是否缴纳投标保证金:                                                                | ○是 ●否                                                 |                                 |                                                  |                                                     |                                                              |                                 |
| B核文件答疑<br>B核均能位文件                                                                                                    | * 促证全全额                                                                     | 0                                                     | 75                              | 保证全全额(大写)-                                       | 堂市総                                                 |                                                              |                                 |
| 干评标阶段                                                                                                    | production in the                                                           |                                                       | 70                              | produce and prove of                             | 4. un                                               |                                                              |                                 |
| F标结果<br>NG-FF用                                                                                                    | 招标文件信息                                                                      |                                                       |                                 |                                                  |                                                     |                                                              |                                 |
| 中示阶段                                                                                                    | * 招标文件名称                                                                    | 2022-7-20不见面测试项目-test                                 |                                 |                                                  |                                                     |                                                              |                                 |
| ·标候选人公示                                                                                                    | * 投标有效期:                                                                    | 365                                                   | 天 🧹                             | * 开标会议形式:                                        | ●远程会议 ○现场会)                                         | Ŷ                                                            | 1                               |
| 标投标情况书面报告备案                                                                                                    |                                                                             |                                                       |                                 |                                                  |                                                     |                                                              |                                 |
| PERI 12287年<br><b>目工具</b><br>常処理<br>評作下戦                                                                                                    | 注意:2022年06月<br>其他项目,包含服<br>在编制招标文件时                                         | 月27日后发布招标文件的项目,<br>傍类项目【勘察、设计、EPC。<br>",请仔细核对招标文件中的项  | 上传的【施]<br>、货物】招标3<br>目编号、标段     | [、监理】类招标文<br>文件使用的编标工具<br>编号必须与交易系统              | 件使用的编标工具版。<br>版本为:7.8.2007.25<br>6中的编号保持一致,         | \$为7.6.1002.3<br>i10,请核对无i<br>否则会影响正常                        | 16,<br>奥后上(<br>衍开标。             |
| 1993 立公开<br><b>目工具</b><br>開处理<br>好件下载                                                                                                    | 注意: 2022年06<br>月他项目, 包含服<br>在编制招标文件时<br>编号 附件名称                             | 目27日后发布招标文件的项目,<br>"务类项目【勘察、设计、EPC、<br>",请仔细核对招标文件中的项 | 、上传的【施】<br>、货物】招标3<br>目编号、标段9   | [、监理] 类招标文<br>文件使用的编标工具<br>编号必须与交易系统             | 件使用的编标工具版。<br>版本为:7.8.2007.25<br>时的编号保持一致,          | 本为7.6.1002.3<br>i10,请核对无i<br>否则会影响正常<br>上传                   | 16,<br>误后上(<br>欲开标。             |
| 而可以立公计<br><b>百工具</b><br>行常处理<br>的件下载                                                                                                    | 注意:2022年06/<br>其他项目,包含服<br>在编制招标文件时<br>编号 附件名称<br>* 招版文件                    | 月27日后发布招标文件的项目,<br>务类项目【勘察、设计、EPC、<br>,请仔细核对招标文件中的项   | 上传的【施〕<br>、货物】招标】<br>目编号、标段:    | [、监理】类招标文<br>文件使用的编标工具<br>编号必须与交易系约              | 件使用的编标工具版。<br>版本为:7.8.2007.25<br>时的编号保持一致,          | 体为7.6.1002.3<br>i10,请核对无i<br>否则会影响正常<br>上传                   | 16,<br>误后上f<br>贫开标。             |
| 回灯立公开<br><b>目工具</b><br>常处理<br>件下或                                                                                                    | 注意: 2022年06/<br>其他项目,包含版<br>在编制招标文件时<br>编号 附件名称<br>* 招标文件<br>1<br>账iLSXZ    | 月27日后发布招标文件的项目,<br>务类项目【勘察、设计、EPC。<br>;,请仔细核对招标文件中的项  | 上传的【施】<br>、货物】招标】<br>目编号、标段     | [、监理] 类招标文<br>文件使用的编标工具<br>编号必须与交易系约<br>(2.9 mb) | 件使用的编标工具版。<br>版本为:7.8.2007.25<br>3中的编号保持一致,<br>删除文件 | 体为7.6.1002.3<br>i10,请核对无<br>否则会影响正常<br>上传<br>添加              | 16,<br><b>灵后上</b> 1<br>舒开标。     |
| 回到 立公社<br>目工具<br>常处理<br>件下驱                                                                                                    | 注意: 2022年06/<br>其他项目,包含版<br>在编制招标文件时<br>编号 附件名称<br>* 招标文件<br>1<br>意味55XZ    | 327日后发布招标文件的项目。<br>务类项目【勘察、设计、EPC。<br>,请仔细核对招标文件中的项   | 、 上传的【施】<br>、 货物】 招标〕<br>目编号、标段 | [、监理] 类招标文<br>文件使用的编标工具<br>编号必须与交易系约<br>(2.9 mb) | 件使用的编标工具版<br>版本为:7.8.2007.25<br>物中的编号保持一致,<br>删除文件  | 本为7.6.1002.3<br>i10,请核对无i<br>否则会影响正常<br>上传<br>添加<br>添加       | 16,<br>灵后上f<br>织标。              |
| 11日11日22377<br>1日工具<br>2月工具<br>2月24日<br>2月24日<br>2月24日<br>2月24日<br>2月24日<br>2月24日<br>2月24日<br>2月24日<br>2月24日<br>2月24日<br>2月24日<br>2月24日<br>2月24日<br>2月24日<br>2月24日<br>2月24日<br>2月24日<br>2月114日<br>2月114日<br>2月114<br>2月114 | 注意: 2022年06/<br>其他项目, 包含服<br>在编制指标文件初<br>第一<br>第1本<br>のはSXZ<br>2 回転<br>3 対称 | 327日后发布招标文件的项目,<br>务类项目【勘察、设计、EPC.<br>,请仔细核对招标文件中的项   | 、上传的【施】<br>、货物】招标3<br>目编号、标段9   | [、监理] 类招标文<br>文件使用的编标工具<br>编号必须与交易系统<br>(2.9 mb) | 件使用的编标工具版<br>版本为:7.8.2007.25<br>时的编号保持一致,<br>删除文件   | 本为7.6.1002.3<br>10, 清核対志:<br>否则会影响正常<br>上传<br>添加<br>添加<br>添加 | 16,<br>灵后上 <sup>,</sup><br>3开标。 |

 2、在选择了远程会议后,待开标前一个小时招标人/招标代理机构可在开标 系统"注意事项"中填写需告知投标人的内容(腾讯会议号等内容),等开 标时间到了以后,下一步同步投标人信息。

| 广联达开评标系统                 |                                                                                                    |                                     |           |
|--------------------------|----------------------------------------------------------------------------------------------------|-------------------------------------|-----------|
|                          | 44 RELATIN                                                                                                    | >>>>>>>>>>>>>>>>>>>>>>>>>>>>>>>>>>> | SSRMM A   |
| 160/                     | R:128. 118.00 1.87.0 Htt                                                                                                    |                                     | 全别会人员记录来  |
| правляет                 | 2014年42 第3月 新月時間 新月時後 <sup>初会</sup> 代表人或限制<br>第5月11日 - 第5月11日 - 第5月11日 - 第5月11日 - 第5月11日 - 第5月11日 - 第5月11日 - 第5月11日 - 第5月11日 - 第5月11日 - 第5月11日 - 第5月11日 - 第5月 |                                     | 合動物の研究部   |
| <ul> <li>маля</li> </ul> |                                                                                                    | 105(1353)( 美())                     | 0.55      |
|                          |                                                                                                    | INSTALLAN MURICIPAL                 | O REALINE |
|                          |                                                                                                    |                                     | ☆ 845     |
| • // Subit               |                                                                                                    |                                     |           |
| amin .                   |                                                                                                    |                                     |           |
| - Strategy A             |                                                                                                    |                                     |           |
|                          | 1000                                                                                                    |                                     |           |
| - 7710/m 00/5/5/4        | "嘉孝祥堂人250个汉字,学人的这条想的人居学系统后也可是看到                                                                                                    |                                     |           |
|                          |                                                                                                    |                                     |           |
| 71191008                 |                                                                                                    |                                     |           |
|                          |                                                                                                    |                                     |           |
|                          |                                                                                                    |                                     |           |
|                          |                                                                                                    |                                     |           |
|                          |                                                                                                    |                                     |           |
|                          |                                                                                                    |                                     |           |
|                          |                                                                                                    |                                     |           |
|                          |                                                                                                    |                                     |           |
|                          |                                                                                                    |                                     |           |
|                          |                                                                                                    |                                     |           |
|                          |                                                                                                    |                                     |           |
|                          |                                                                                                    |                                     |           |
|                          |                                                                                                    |                                     |           |
|                          |                                                                                                    |                                     |           |
|                          |                                                                                                    |                                     |           |
|                          |                                                                                                    |                                     |           |
|                          |                                                                                                    |                                     |           |

3、等开标时间到了以后,已经签到的投标人,招标人/招标代理机构即可在

界面看到该投标人的签到信息。

| 广联达开评标系统                                                                                                    |                   |     |                     |             |                  |      |     |     |                      |            |
|----------------------------------------------------------------------------------------------------|-------------------|-----|---------------------|-------------|------------------|------|-----|-----|----------------------|------------|
|                                                                                                    | ** 1967331        |     |                     |             |                  |      |     |     | >> NE231-            | X OMENICER |
| AND/E                                                                                                    | R#28休人 前端坐位 注意\$P | a a | axi                 |             |                  |      |     |     |                      | 全别杀人员已要罪   |
| пояелили                                                                                                    | 技術単位              | 59I | SE PURIT M          | 宿封備衣        | 法室代表人或执股权<br>面至人 | 质伪证号 | 平杭号 | 10日 | 操作                   | ☆ 重新19時世間  |
| • \$1177# ~                                                                                                    | 1 2000000         |     |                     | 98 <b>v</b> |                  |      |     |     | 10122231 <b>#8</b> 8 | 公服務        |
| A STATE OF A STATE                                                                                                    | 2                 |     |                     | 107 V       |                  |      |     |     | 10111220 201         | O BRARE    |
| ■ 808×@91                                                                                                    | 3                 | 8   | 2022-07-21 10:59:59 | 98 V        | 9.5              |      |     |     | 撤销任约 删除              | ± 196      |
| <ul> <li>JTRUMLINJ</li> </ul>                                                                                                    |                   |     |                     |             |                  |      |     |     |                      |            |
| . BEIO                                                                                                    |                   |     |                     |             |                  |      |     |     |                      |            |
| Right Contraction Contraction Contractica Contractica |                   |     |                     |             |                  |      |     |     |                      |            |
| <b>0</b> 6 10 6 2                                                                                                    |                   |     |                     |             |                  |      |     |     |                      |            |
| STRIMINGUE                                                                                                    |                   |     |                     |             |                  |      |     |     |                      |            |
| 8 66                                                                                                    |                   |     |                     |             |                  |      |     |     |                      |            |
| · THE BOX                                                                                                    |                   |     |                     |             |                  |      |     |     |                      |            |
|                                                                                                    |                   |     |                     |             |                  |      |     |     |                      |            |
|                                                                                                    |                   |     |                     |             |                  |      |     |     |                      |            |
|                                                                                                    |                   |     |                     |             |                  |      |     |     |                      |            |
|                                                                                                    |                   |     |                     |             |                  |      |     |     |                      |            |
|                                                                                                    |                   |     |                     |             |                  |      |     |     |                      |            |
|                                                                                                    |                   |     |                     |             |                  |      |     |     |                      |            |
|                                                                                                    |                   |     |                     |             |                  |      |     |     |                      |            |
|                                                                                                    |                   |     |                     |             |                  |      |     |     |                      |            |

4、将解密前期工作做完后,进行同步投标文件操作,并在设置完解密时间后 发出开始解密指令,由投标人在各单位的不见面开标系统上进行自主解密 (如在解密过程中发生问题,招标人/招标代理机构可点击暂停解密,待问题 处理后重新发起解密指令)。

|                                                                                                    |                  |               |                                          |                                    |         |      | B 50597-  | × o Metalocul    |
|----------------------------------------------------------------------------------------------------|------------------|---------------|------------------------------------------|------------------------------------|---------|------|-----------|------------------|
| ANDO                                                                                                    | Inter Interes    | Tot Barks /as | 147 Mar. 1894                            | manu 21 . n                        |         |      | - Andrews | * BRASER         |
| IN REPORT HAAR                                                                                                    | 1-07-21 14 22:55 |               |                                          |                                    |         |      |           | ☆ <b>東京</b> 旧石田田 |
|                                                                                                    |                  |               |                                          |                                    |         |      |           | 0.50             |
| LISTIN L                                                                                                    |                  | 1812          |                                          |                                    | RCH     |      |           | A 202102         |
| 1997-A220                                                                                                    |                  | 101           |                                          |                                    | ANT ONL |      |           | 10000            |
| THAT                                                                                                    |                  | 201           |                                          |                                    | MIR     | 四形完神 |           | \$ MM            |
| ormatine<br>>neudoaceneto<br>>neume<br>>neumeneud<br>neum                                                                                                    |                  |               |                                          |                                    |         |      |           |                  |
| Омя́а́те<br>Оми́даломая<br>Осноме<br>Остомека<br>Палена<br>Палена                                                                                                    |                  |               |                                          |                                    |         |      |           |                  |
| ▶ 申知【中<br>- 401 (本田市町<br>                                                                                                    |                  | ſ             | Marth                                    |                                    |         |      |           |                  |
| >>#¥ЦГ<br>> фо∐±#2=1500<br>> том#вод<br>#имина<br>лимия                                                                                                    |                  | [             | HETH<br>Xent. Heloge                     | x<br>10                            |         |      |           |                  |
| > ##Ш/п<br>> и́шіджа:±50<br>> найва<br>> найва<br>Жак<br>лимия                                                                                                    |                  |               | 単型115<br>変更編章。接続人の表面<br>素別時度力数用数数1       | 2<br>20 )98/10/08/07.<br>1022 10.0 |         |      |           |                  |
| о на Кус<br>- Он Казана<br>О ти Казана<br>- Отказа<br>- Пона<br>- Пона<br>- |                  |               | 新して14<br>文化編集、 技術人の保護1<br>高期時間力和発音日      | o jyenadës.                        |         |      |           |                  |
| CraikUr<br>Craikanassk<br>Craikanassk<br>Craikana<br>Craikanas<br>Markanas<br>Marka                                                                                                    |                  |               | 新111月<br>安全編章, 長年人の保護()<br>高期時代/2月4日日    | o yenatik<br>ak ka                 |         |      |           |                  |
| CraitsCre<br>CraitsCreanen<br>CraitsCreanen<br>CraitsCreanen<br>Thereits<br>Thereits                                                                                                    |                  | [             | 創立11月<br>文記編書: 長振人の保定)<br>高別時代/1月月前日<br> | o jonnase.                         |         |      |           |                  |

5、投标人均解密完成后,招标人/招标代理机构可在不见面开标系统中看到

| r i | 关达开评标系统        |            |                        |                     |                 |             |                  |        |             |            |
|-----|----------------|------------|------------------------|---------------------|-----------------|-------------|------------------|--------|-------------|------------|
|     | -              | 4 6482     | NGARX ×                |                     |                 |             |                  |        | » secor - x | O MORRER   |
|     | 16680°         | Reasta     | 开始相望 网络秘密状态            | 下评量K%+ 99           | × % £585£       | ₩11(72)- 1  |                  |        |             | A SHOLDERN |
|     | правляния      | 系统时间, 2022 | -07-21 14:32:47 解容开始的间 | 2022-07-21 14:31:26 | #密教徐祥词。00:00:00 | 解容结束时间,2022 | 2-07-21 14:32:41 |        |             | ☆ 重約40分世現  |
|     | 40.05 v        |            | 技标単位                   | 被授权委托人              | 放狂              | 文件递交开标系线状态  | 技际人解离            | 文件同步状态 | 导入文件        | 0.828      |
| Ŭ   |                | 1          | 省務试主1                  | 81                  | ~               | 已建交         | 已解卷              | 同步完成   |             | ORMARIE    |
|     | ● 相称人性别        | 2          | 881423017101708        | 110                 | ~               | 已建文         | CAFR             | 同步完成   | <b>a</b>    |            |
|     | ■ FIGORIEI     | 3          | 李文斌                    | 82                  | ~               | 己進交         | 已解衷              | 同步完成   | -           | 12 6466    |
|     | <b>⊘</b> ##If: |            |                        |                     |                 |             |                  |        |             |            |
|     | ◆ 局迁会建や第只      |            |                        |                     |                 |             |                  |        |             |            |
|     | 0 60 M M       |            |                        |                     |                 |             |                  |        |             |            |
|     | O HOMMANE      |            |                        |                     |                 |             |                  |        |             |            |
|     |                |            |                        |                     |                 |             |                  |        |             |            |
|     | 🖶 715-814      |            |                        |                     |                 |             |                  |        |             |            |
|     |                |            |                        |                     |                 |             |                  |        |             |            |
|     |                |            |                        |                     |                 |             |                  |        |             |            |
|     |                |            |                        |                     |                 |             |                  |        |             |            |
|     |                |            |                        |                     |                 |             |                  |        |             |            |
| _   |                |            |                        |                     |                 |             |                  |        |             |            |

所有投标人的解密情况,以及解密完成时间。

6、待解密环节完成之后,招标人/招标代理机构可根据现场情况进行**准备开** 

#### 标数据,结束技术标。

7、如投标人对开标环节提出异议,系统会以弹框的形式进行提示。

| 广联达开评标系统      |                            |          |            |                     |                |       |        |           | ** 30 K 10 K 10 K 10 K 10 K 10 K 10 K 10 K |
|---------------|----------------------------|----------|------------|---------------------|----------------|-------|--------|-----------|--------------------------------------------|
|               | 4 6:st=                    |          |            |                     |                |       |        | * seter x | O MARKER                                   |
| 11/2015-744A8 | RUESCE                     | e NNAEKS | 下将重876. 99 | <u>s</u> % g        | REPRINTED I    |       |        |           | OTEXCICAT                                  |
| -             | Selection 2022-07-21 14:25 | 5:54     |            |                     |                |       |        | 1         | ORDENSEN                                   |
| @ 86886 ·     |                            | 我和非常     | 相段权专托 >    | .Rif                | 工作通过并标准成议品     | 但称人類否 | 文件科学校表 | 皇人之件.     | Q 128                                      |
|               |                            |          | 82         |                     | 176.5          | R.R.  | PERMIT |           | 0.000.4308                                 |
| • 198A233     |                            |          | ai         |                     | 10812          | ER.   | HSX0.  |           | 0.005                                      |
| 375600104     | 1251                       |          | - int      | •                   | 1240.2         | R.R.  | PEPERA |           |                                            |
| Disk10        |                            |          |            |                     |                |       |        |           |                                            |
| discassion.   |                            |          |            |                     |                |       |        |           |                                            |
|               |                            |          |            |                     |                |       |        |           |                                            |
|               |                            |          |            |                     |                | -     |        |           |                                            |
| GHUNENEL      |                            |          |            |                     |                |       |        |           |                                            |
| a seg         |                            |          |            | -                   |                |       |        |           |                                            |
| ● 开眼段有        |                            |          |            | MICLES <sup>®</sup> |                |       |        |           |                                            |
|               |                            |          |            | -                   | CHTON WENTERCO |       |        |           |                                            |
|               |                            |          |            | att                 |                |       |        |           |                                            |
|               |                            |          |            |                     |                |       |        |           |                                            |
|               |                            |          |            |                     | 41             |       |        |           |                                            |
|               |                            |          |            |                     |                |       |        |           |                                            |
|               |                            |          |            |                     |                |       |        |           |                                            |
|               |                            |          |            |                     |                | -     |        |           |                                            |
|               |                            |          |            |                     |                |       |        |           |                                            |
|               |                            |          |            |                     |                |       |        |           |                                            |
|               |                            |          |            |                     |                |       |        |           |                                            |
|               |                            |          |            |                     |                |       |        |           |                                            |

8、注:招标人/招标代理机构需要以附件的形式进行异议回复,并在投标人

异议处可进行异议查看及查看回复的内容。

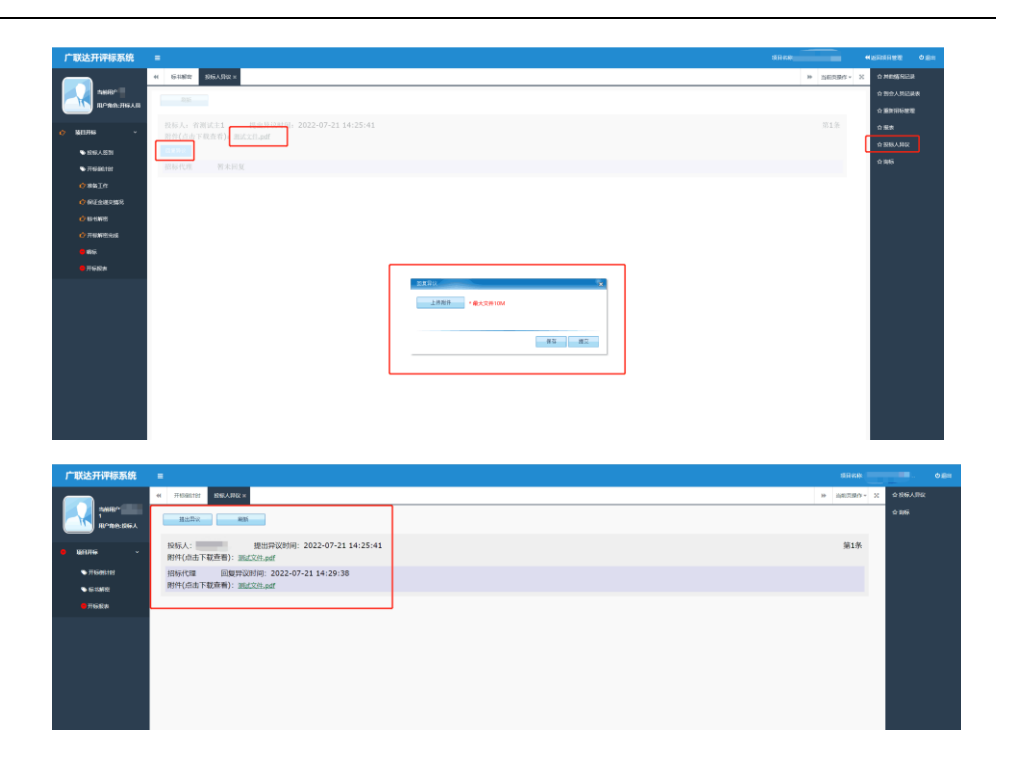

### 不见面开标系统操作步骤(投标人)

投标人确认投标后,在我的投标项目下找到本次不见面的开标项目,点击
 更多操作进入本项目的详情界面,即可看到本项目的所有详情信息,待投标
 人将文件制作完成点击递交并上传后,等待开标即可。

| 陕西省公       | 共资 | 源交易中心交    | 易平台               | 房屋建筑和市政基础设施工程系统                             | 水利系統 | <b>4、 🖕</b><br>交通系统 | (投)<br>其他系统 | 际人) 🗢 🕞<br>企业诚信管理系统 |
|------------|----|-----------|-------------------|---------------------------------------------|------|---------------------|-------------|---------------------|
| > 我要投标 ∧   | ų  | 项目编号:     |                   | 项目名称:                                       |      |                     |             |                     |
| 确认投标       |    | mice.     |                   | <b>に</b> 約なわ                                |      |                     |             |                     |
| » 我的投标项目   | _  | 94X30 '5+ |                   | 104-X12109-                                 |      |                     |             |                     |
| 投标答疑复函查看   | 序号 | 信息类型      |                   | 状态                                          |      |                     | 操作          |                     |
| 投标人项目投诉    | 1  | 短标八牛      | 已发布               |                                             |      |                     | 【清新】        |                     |
| 中标合同管理     | -  |           | 1000 I BH/00 200  | 07 00 15-27-55                              |      |                     | [20194]     | Ve 2/7 1            |
| 虚拟会议系统环境检测 | 2  | 拉你现日期以    | 100 K U3 [D]. 202 | 2-07-20 15:57:55                            |      |                     |             | ârx 1               |
| (w)        | 3  | 招标又件      | 卜報截止时间            | : 2022-07-30 15:35                          |      |                     | 【下報】        |                     |
|            | 4  | 招标文件网上提问  | 网上提问              |                                             |      |                     | 【提问】        |                     |
|            | 5  | 下载招标控制价文件 | 未发布               |                                             |      |                     | -           |                     |
|            | 6  | 缴纳保证金     | -                 |                                             |      |                     | -           |                     |
|            | 7  | 下载澄清与修改文件 | -                 |                                             |      |                     | -           |                     |
|            | 8  | 递交投标文件    | 递交截止时间<br>请尽快递交投  | : 2022-07-20 16:00:00<br><mark>标文件</mark> ! |      |                     | 【递交】        |                     |
|            | 9  | 开标会议      | 未开标               |                                             |      |                     | 【进入虚拟开格     | 际大厅】                |
|            | 10 | 中标候选人公示   | 未发布               |                                             |      |                     | -           |                     |
|            | 11 | 中标结果通知    | -                 |                                             |      |                     | -           |                     |
|            |    |           |                   |                                             |      |                     |             |                     |

2、开标当日,进入交易系统,点击本项目更多操作,进入详情页,待虚拟开标大厅开启后(开标前一小时开启),点击进入虚拟开标大厅,进行环境检测,环境监测成功后正式进入不见面开标大厅。

 3、成功进入虚拟开标大厅后,投标人进行可在开标倒计时解密查看招标人/ 招标代理机构所填写的注意事项。

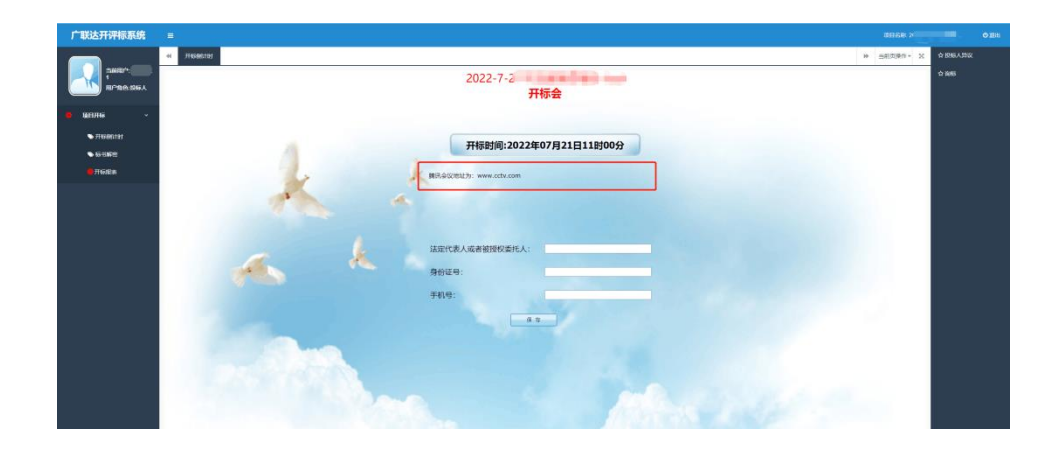

 4、待确认完招标人/招标代理机构所公示的注意事项后,进行各投标人的授 权委托人/法人信息填写。

|                                                                                                    | • nadat - X | ☆ 80%ARK<br>☆ 69% |  |
|----------------------------------------------------------------------------------------------------|-------------|-------------------|--|
| • wane -                                                                                                    |             |                   |  |
| THERE     THERE     THERE |             |                   |  |
|                                                                                                    |             |                   |  |
| 96/69: 012/2/00/12/2/<br>96/69: 012/2/00/12/2/<br>96/69: 012/2/00/12/2/                                                                                                    |             |                   |  |
|                                                                                                    |             |                   |  |
|                                                                                                    |             |                   |  |

5、所有信息填写完成后,等待招标人/招标代理机构发送开始解密指令。

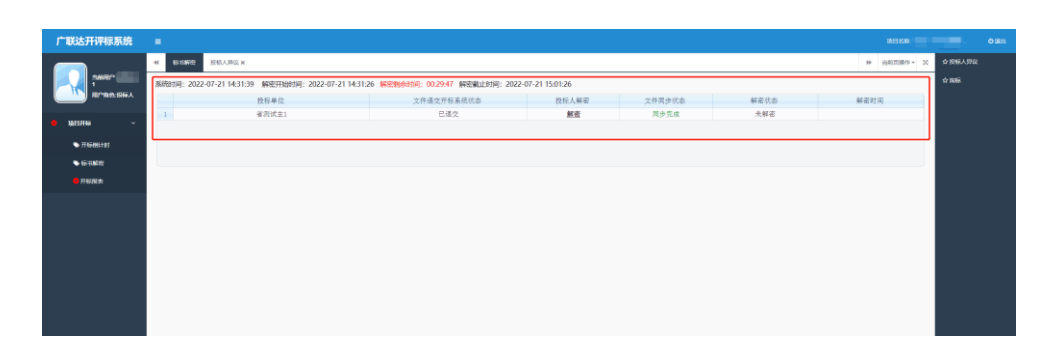

6、在招标人/招标代理机构发送开始解密指令后,解密界面会提示所设置的 解密时长,如在解密中发生无法解密等问题,需及时联系工作人员或招标人/ 招标代理机构。在收到解密指令后,投标人插入CA进行解密。解密完成 后,系统中显示解密完成时间。

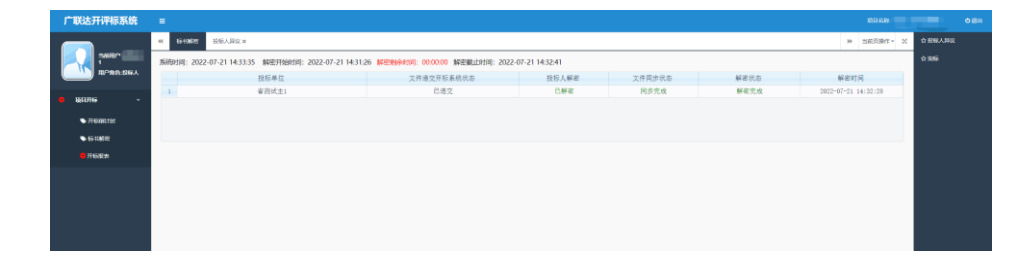

 7、解密完成后需等待,在技术标评审完成后。各投标人可在自己系统中查看 所生成的开标记录表。

| Экла:<br>1<br>Полезак                  | 4 开版記載           2 放大 2 除小 で 右           3 放大 2 除小 で 右           3 放大 2 除小 で 右 | ■ <u>今</u> 北京 0 | 11.5 🕐 A.5          | 🥥 前一页 🕥 后一页 [4-1             | ¥ 📑 45M  |                |       |         |                  |                            | → 当前页操作 |   | ≏ 1966,4,1800<br>≏ 1995 |  |
|----------------------------------------|--------------------------------------------------------------------------------|-----------------|---------------------|------------------------------|----------|----------------|-------|---------|------------------|----------------------------|---------|---|-------------------------|--|
| <b>陵日开は ~</b><br>● 开稿(明10)<br>● 标1(M)電 | 一开标情况已录表<br>一开标取场人员记录表<br>一校标人型到表<br>保证金递交情况投表                                 |                 |                     | 1                            | 1        | 开标记录           | kæ.   |         |                  |                            |         | < |                         |  |
| - 开彩成素                                 |                                                                                |                 | <b>项目名称</b> 。<br>序号 | 2022-7-21不见由测试项目-test<br>投标人 | 投标总价 (元) | 盆理服务期<br>(日历天) | 质量等级  | 把标控<br> | 射价(元):1.<br>项目总监 | 00<br>投标单位法人代表或授<br>权委托人签字 |         |   |                         |  |
|                                        |                                                                                |                 | 2                   |                              | 1.00     | 1              | 1     |         | 1                |                            |         |   |                         |  |
|                                        |                                                                                |                 | 其他情况                | and a second second          |          | and and        |       |         |                  |                            |         |   |                         |  |
|                                        |                                                                                |                 | 108 AT 1            | I.K.                         | 6 I      | 100            | sAi I |         | л                | 9699993 20229-0792111      |         |   |                         |  |
|                                        |                                                                                |                 |                     |                              |          |                |       |         |                  |                            |         |   |                         |  |

8、在开标过程中,对开标/评审存在异议的内容,投标人可在右侧的投标人

**异议处**进行提出异议,选择招标人/招标代理机构或评标委员会,进行异议。

(异议以附件的形式进行发送)

| 广联达开评标系统          | •                                               |      | REAR  | U |        | 0 BH |
|-------------------|-------------------------------------------------|------|-------|---|--------|------|
|                   | 4 Pristi                                        | 39 E | 0.000 | × | 086738 |      |
| 1 III/10/10/10/10 | 州三斯汉 影響                                         |      |       |   |        |      |
|                   | 暂无投后人发起师仪                                       |      |       |   |        |      |
| • QEUIG ~         |                                                 |      |       |   |        |      |
| THEOREM           |                                                 |      |       |   |        |      |
| • 6 1812          |                                                 |      |       |   |        |      |
| -                 |                                                 |      |       |   |        |      |
|                   |                                                 |      |       |   |        |      |
|                   |                                                 |      |       |   |        |      |
|                   |                                                 |      |       |   |        |      |
|                   | a table a                                       |      |       |   |        |      |
|                   | AIII中間以前: * · · · · · · · · · · · · · · · · · · |      |       |   |        |      |
|                   | 2584                                            |      |       |   |        |      |
|                   |                                                 |      |       |   |        |      |
|                   |                                                 |      |       |   |        |      |
|                   |                                                 |      |       |   |        |      |
|                   |                                                 |      |       |   |        |      |

9、在异议发送,招标人/招标代理机构或评标委员会进行回复后,投标人可 在投标人异议处进行下载查看回复内容。(可多次发送异议)

| 广联达开评标系统      |                                           |          |          | 0 EH |
|---------------|-------------------------------------------|----------|----------|------|
|               | 4 Frields Rear                            | 100780-2 | 0.86A.98 |      |
| 1<br>R080-86A | BIDX MK                                   |          |          |      |
| • 1880.746 ·  | 後級人: #################################### | 第1条      |          |      |
| TISOLIE       | 作時代1日   回載1920月1月: 2022-07-21 14:29:36    |          |          |      |
| ● 6:33482     | POPY(Jed) FWURKW): BULLASS.pdf            |          |          |      |
| - TIGRA       |                                           |          |          |      |
|               |                                           |          |          |      |
|               |                                           |          |          |      |
|               |                                           |          |          |      |
|               |                                           |          |          |      |
|               |                                           |          |          |      |
|               |                                           |          |          |      |

10、评标委员会在评审的过程中如发现需要投标人澄清答疑的内容,会以提 示框的形式进行提醒并在澄清说明处进行显示,由投标人以附件的形式进行 回复。

| 广联达开评标系统                              |                                                    |                                     |               | 0 ER |
|---------------------------------------|----------------------------------------------------|-------------------------------------|---------------|------|
|                                       | 44 #F686Htt 192400x                                | >>>>>>>>>>>>>>>>>>>>>>>>>>>>>>>>>>> | 全日務人時间        |      |
| 200817:<br>1<br>10786:064             | 30                                                 |                                     | 12 (2000) AND | J    |
| <ul> <li>влян -</li> </ul>            | 评标委员会 经台港消记用时间, 2022-07-21 16:58:15<br>地消证用内容, mit | 第1条                                 |               |      |
| ● 开GMitt                              |                                                    |                                     |               |      |
| ● G-tine                              | 投稿人: 第二十二 智术图度                                     |                                     |               |      |
| <ul> <li>716/82.0</li> </ul>          |                                                    |                                     |               |      |
| · · · · · · · · · · · · · · · · · · · |                                                    |                                     |               |      |
|                                       |                                                    |                                     |               |      |
|                                       |                                                    |                                     |               |      |
|                                       |                                                    |                                     |               |      |
|                                       | 0.8.2.4.0M                                         |                                     |               |      |
|                                       | 1/889 · 8250/100                                   |                                     |               |      |
|                                       |                                                    |                                     |               |      |
|                                       | 第6 第2                                              |                                     |               |      |
|                                       |                                                    |                                     |               |      |
|                                       |                                                    |                                     |               |      |
|                                       |                                                    |                                     |               |      |
|                                       |                                                    |                                     |               |      |

11、房建施工类项目,招标人/招标代理机构在清单抽取完成后,投标人可在

系统中查看抽取清单表。

| 广联达开评标系统 | HHREANE * ######<br>* ######<br>################### |                                                                                                    |               |         |          |  |   | - <b>● #</b> ##<br>☆ £55,1972<br>☆ 3955 |
|----------|-----------------------------------------------------|----------------------------------------------------------------------------------------------------|---------------|---------|----------|--|---|-----------------------------------------|
| 14日7年8   |                                                     | 项目名称:;<br>开标时间: 2022/7/21 16:30:00                                                                            | 抽取清单项报        | ŧ.      | _        |  | ~ |                                         |
| Mawek    |                                                     | 序号         請単編码           单项工程-建筑工程         1           1         010101001001           2         0104000001 | 120%5         | #-Q     | 156      |  |   |                                         |
|          |                                                     | 2 1000200001<br>中項工程-位排水工程<br>1 030801001001<br>中項工程-市政主建工程                                                   | 就時朝晉          | 8       | 167      |  |   |                                         |
|          |                                                     | 1. 099201001001<br>単項工程-市政安装工程<br>1. 09501003001<br>単項工程-現料環化工程<br>1. 09301003001                             |               | 82<br>8 | 67<br>89 |  |   |                                         |
|          |                                                     | 1 [050101001001<br>本次清单抽项共计抽取 6 项                                                                             | Total - usual | la 🦉    | 89       |  | ~ |                                         |

联系方式: 029-88661298